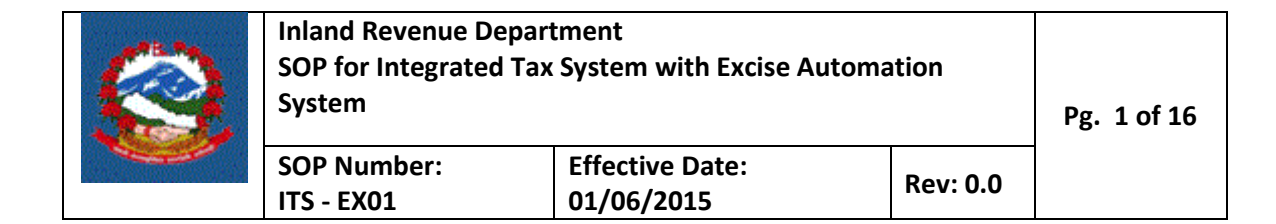

# TITLE: ITS - EX01 –EXCISE REGISTRATION

**Purpose:** To define the methods and responsibilities for taxpayer registration process for Excise.

**Scope:** This procedure applies to taxpayers who want to register in Excise.

### **Responsibilities:**

The **Taxpayer** is responsible for providing all information required for registration as required by IRD regulation for Excise. Taxpayer can use e-filling or fill up prescribed forms and submit to Inland Revenue Offices (IRO) or Organizations like (FNCCI) approved by IRD.

**Tax Officers** are responsible for ensuring the correctness and adequacy of the information provided by the taxpayer and register taxpayer as demanded by taxpayer.

## **Definitions:**

**Registration Form:** Form prescribed by Inland Revenue Department (IRD) for registration purpose.

**Registration:** Taxpayer is considered registered in Excise once taxpayer fulfills all requirement of registration and is approved by Tax Officer.

Use Case:

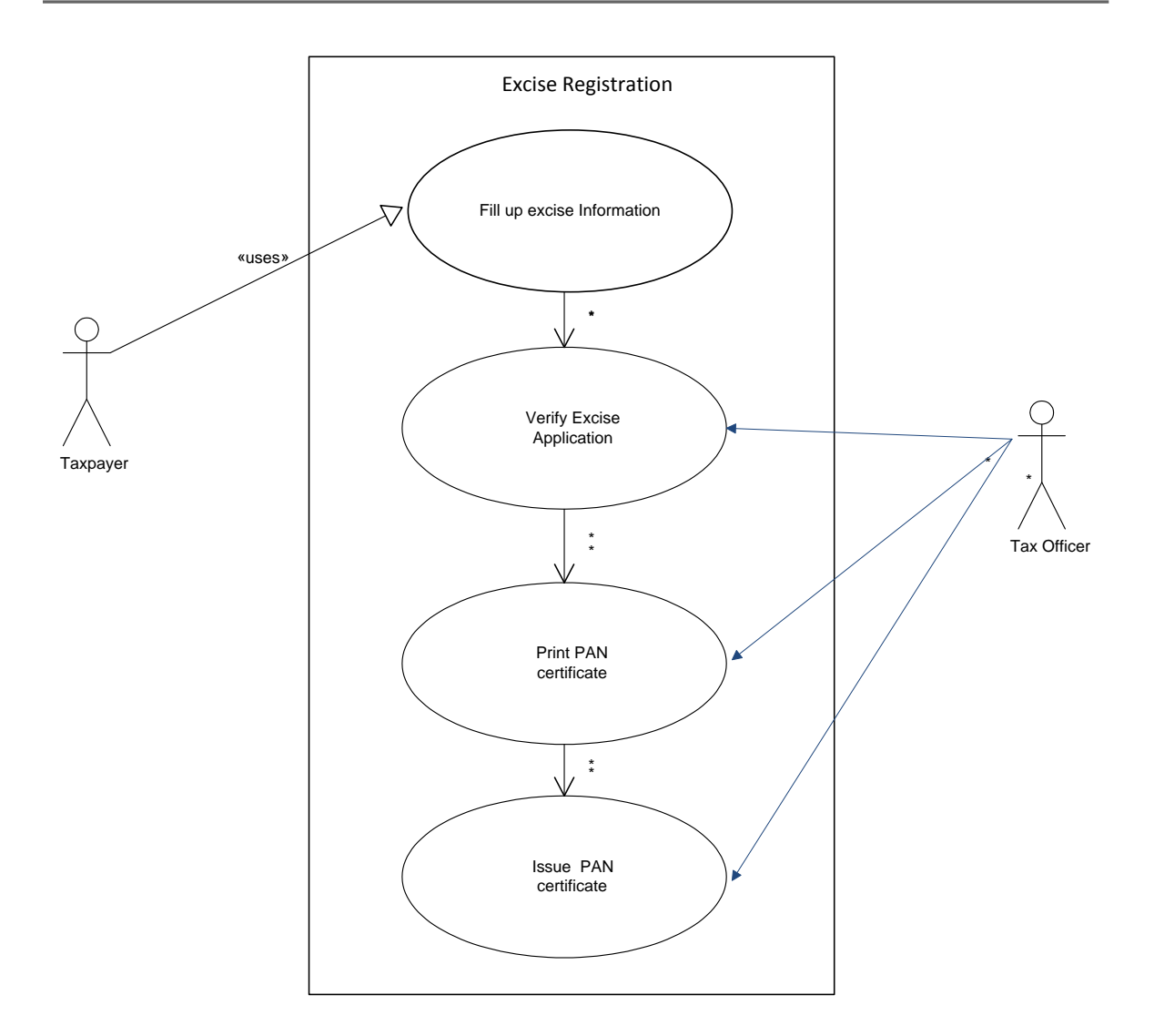

# **PROCEDURE:**

# **1.0** Application for registration

This Part is to be done by applicant (Taxpayer).

1.1 To apply for registration PAN, person or company must use IRD website (www.ird.gov.np) and select Taxpayer Portal.

| Inland Revenue Department - IRD<br>Inland Revenue Department וזיקן – הנדף://ird.gov.np/home/index | €1 ⊽ C Q. Search           | ☆ 自                                      | ♥ ↓ ♠ ↓ ♥                                                                                                    | 2 |
|---------------------------------------------------------------------------------------------------|----------------------------|------------------------------------------|----------------------------------------------------------------------------------------------------|---|
| Government of Nepal<br>Ministry of Finance<br>Inland Revenue Department                           |                            | Search Here<br>16600140000 (Toll F       | <b>Q</b> नेपाली <u>English</u><br>Free)                                                                                                    |   |
| HOME ABOUT IRD V INFORMATION V TAX LAWS V                                                         |                            | Qv CONTACTS                              |                                                                                                    |   |
| सूचनाको हक सम्बन्धी सार्वजनिक विवरण                                                               |                            |                                          |                                                                                                    |   |
| कम्प्यूटर विजक सम्वन्धी कार्यविधि, २०७१                                                           |                            | 1 - 1 - 1 - 1 - 1 - 1 - 1 - 1 - 1 - 1 -  | 1.00                                                                                                    |   |
| आर्थिक विधयेक २०७१ ले गरेको बिशेष ब्यवस्थाहरु                                                     | ALC: NO.                   |                                          | A REAL PROPERTY OF A REAL PROPERTY OF A REA |   |
|                                                                                                   |                            | AND ALCONSI                              |                                                                                                    |   |
| Notice about Compulsory VAT registration from exemption list an registration                      | d temporary                |                                          |                                                                                                    |   |
| Notice about Compulsory VAT registration from exemption list an registration                      | d temporary<br>हामीले तिरे | में कर हामें बिकासका लागि, आधुनिक र समृद | इ नेपाल निर्माणका लागि                                                                                                    |   |

1.2 Click on Taxpayer Portal link, following screen will appear.

| ← → C L taxpayerportalb.irc                                                                                                    | l.gov.np/taxpayer/app.html                                                         | 값 (S) =                                            |
|----------------------------------------------------------------------------------------------------|------------------------------------------------------------------------------------|----------------------------------------------------|
| आन्तरिक राजस्व f<br>Inland Revenue Depai<br>क्यूराताको श्रेषाता                                                                                                    | प्रभाग<br>tment कि ''जनततालाई सम्मात र सेवाः<br>भग <sup>रित</sup> सुशासनलाई टेवा'' | Date: 2071.05.31                                   |
| Online E-Services                                                                                                    | SiteMap::                                                                          |                                                    |
| <ul> <li>⇒ Dinlegated Tax System</li> <li>⇒ Segletation(PAK,VAT,EXCISE)</li> <li>⇒ Negletation(PAK,VAT,EXCISE)</li> <li>⇒ VAT</li> <li>⇒ UAT</li> <li>⇒ Estimated Return</li> <li>⇒ Income Tax</li> <li>⇒ Diplomatic Refund</li> </ul> | ::E-Services System                                                                | :::Taxpayer Portal::<br><b>PLEASE, USE FIREFOX</b> |
|                                                                                                    | JU                                                                                 | j                                                  |
|                                                                                                    | Design                                                                             | ed & Developed by PCS                              |

1.3 It ne necessary to obtain a submission number for each application. Click on '+' sign beside 'Registration for (PAN, VAT, and EXCISE). Following menu will be displayed.

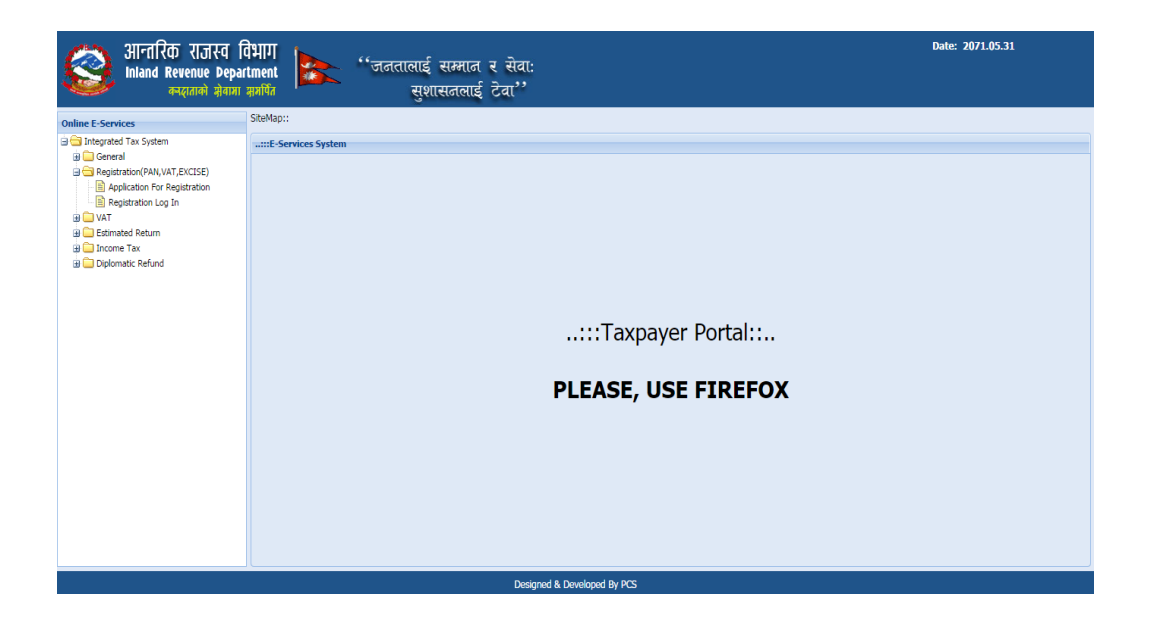

1.4 Click on Application for Registration. Following screen will be displayed

| आन्तरिक राजस्व वि<br>Inland Revenue Depart<br>क्रम्लताको झेबाहा प्र | भाग<br>ment<br>समर्पित  | ''जनतालाई सम्मान र सेवा:<br>सुशासनलाई टेवा''                                       | Date: 2072.06.06 |
|---------------------------------------------------------------------|-------------------------|------------------------------------------------------------------------------------|------------------|
| Online E-Services                                                   | Integrated Tax Menus >> | Joint TaxPayer registration system >> Registration >> Application For Registration |                  |
| 🗟 😋 Integrated Tax System                                           | Get Submission Number   |                                                                                    |                  |
| General     General     General     General     General     General | Login Information       |                                                                                    |                  |
| Application For Registration                                        | Usemame: 603            | 453164                                                                             |                  |
| Registration Log In                                                 | Password: ••••          | ****                                                                               |                  |
| WAT     Estimated Return                                            | Re-Password: ····       |                                                                                    |                  |
| B 🗀 Income Tax                                                      | Contact No: 603         | 453164                                                                             |                  |
| Excise                                                              | Empil Id:               |                                                                                    |                  |
|                                                                     | Lindriu.                |                                                                                    |                  |
|                                                                     | Registration For        | ersonal PAN 📃 Income Tax 📃 VAT 🛃 Exclue                                            |                  |
|                                                                     | Vefifying Offices       |                                                                                    |                  |
|                                                                     | IRO/LTO                 | © TSO                                                                              |                  |
|                                                                     | IRO Name: BHA           | RATPUR Y                                                                           |                  |
|                                                                     |                         |                                                                                    |                  |
|                                                                     |                         |                                                                                    |                  |
|                                                                     |                         |                                                                                    | V Ok X Cancel    |
|                                                                     |                         |                                                                                    |                  |

- 1.5 It is necessary to obtain a submission number for each application. This submission number serves as identification number for application. Fill in following information in screen displayed above.
  - 1. Username Username is case sensitive. This username will be used to open application document again if application is partially filled previously. Hence applicant must note the username.
  - Password Password is case sensitive and must be six character or more. Password will be required to open previously saved document later. Hence applicant must note the password.
  - 3. Re-Password Re-enter password again just to confirm previously typed password.
  - 4. Contact No Type in Contact number.
  - 5. Email-id Type in Email Id

# 1.6 In Registration For block, choose Excise only for excise registration

| registration for | 📃 Personal PAN | 📃 Income Tax | 🔲 VAT | <b>V</b> Excise |  |
|------------------|----------------|--------------|-------|-----------------|--|
|                  |                |              |       |                 |  |

### 1.7 Choose the verifying office.

| Vefifying Office:<br>IRO/LTO                                  | s – – – – – – – – – – – – – – – – – – – |   |          |
|---------------------------------------------------------------|-----------------------------------------|---|----------|
| IRO Name:                                                     | Choose                                  | ~ |          |
| Vertying Offices<br># IRO(LTO ① TSO<br>IRO Name: Inland Reven | ue Office Lalipur 👘                     |   |          |
|                                                               |                                         |   | ₩a. ¥and |

1.8 Select where application is to be registered. Select from radio button IRO/LTO, TSO for applying in IRD authorized organization for verification. Select IRO name where PAN will be registered.Press "OK" button at bottom right corner, the following screen appears

| आन्तरिक राजस्व f<br>Inland Revenue Depa<br>कर्ज्यात्री श्रीवाश | वेभाग<br>Irment<br>क्राविंत सुम्मात र सेवा:<br>सुम्बार्थेत सुभासनलाई टेवा''                                                                                                    |
|----------------------------------------------------------------|----------------------------------------------------------------------------------------------------|
| Online E-Services                                              | Integrated Tax Menus >> Your Submission No                                                                                                    |
| 😑 😋 Integrated Tax System                                      | Your Submission No                                                                                                    |
| 🗷 🧰 General                                                    | Complexies Number, 720002029278                                                                                                    |
| Registration(PAN,VAT,EXCISE)                                   |                                                                                                    |
| Application For Registration                                   | र्षेथे आपना Username, Password v Submission humber सुराक्षेत (अकुतिस) या Queename ? Password (भाइन आतंत्र १२ संस विभागन) अन्य E-515 Left हुन भा भा न स्रयोग में सानन की                                                                                         |
|                                                                | सन्देश आवर्थक विदेश, फाटर पार्थयंत्र श्रावर संस्थकारु स्तर स्वामर butteri विद्युरुषि र भागा मगा करक सरा अन्द का लोक कुल्यु स्ति का एक शत वा Sublisser Number कि सन्वत्यत आत्तकारक राजस्य कावा तथा सन्दक<br>जो आपके प्रतिहेत्यद्व विद्युत्व स्तर गणाणव्य प्रदेशन |
| Estimated Return                                               | วิณาวิทร์แต่ เกิดขณะที่วิทศศติติต มีสาทางสามาณา มาณา อนี้อยู่มี                                                                                                    |
| a 🦲 Income Tax                                                 | DAM No -                                                                                                    |
| 🗃 🧫 Excise                                                     |                                                                                                    |
| E-TDS                                                          | Continue Cancel                                                                                                    |
|                                                                |                                                                                                    |
|                                                                | Designed & Developed By PCS                                                                                                    |
|                                                                |                                                                                                    |

1.9 Here enter the PAN and click "**continue**" button, following page will be displayed

|                              |                                                                                                    | _ |  |  |  |  |  |  |
|------------------------------|----------------------------------------------------------------------------------------------------|---|--|--|--|--|--|--|
| Online E-Services            | Integrated Tax Menus >>Business Registration                                                                                                    |   |  |  |  |  |  |  |
| 😑 😑 Integrated Tax System    | Business Registration                                                                                                    |   |  |  |  |  |  |  |
| 😐 🧰 General                  |                                                                                                    |   |  |  |  |  |  |  |
| Registration(PAN,VAT,EXCISE) | Submission Number-720003029051                                                                                                    |   |  |  |  |  |  |  |
| Application For Registration |                                                                                                    |   |  |  |  |  |  |  |
| Registration Log In          | side() in (p) (all in ()                                                                                                    |   |  |  |  |  |  |  |
| a 🧀 yat                      | कमेंको नाम (नेपानीमा) *: नेपान कोठो प्रियान उद्याग                                                                                                    |   |  |  |  |  |  |  |
| Estimated Return             | फ्रेंडरो वाम('संरेजीमा) * NEPAL KATH (HIRAN UDYOG                                                                                                    |   |  |  |  |  |  |  |
| 🗃 🧰 Income Tax               |                                                                                                    |   |  |  |  |  |  |  |
| 🗉 🧰 Excise                   |                                                                                                    |   |  |  |  |  |  |  |
| 🕫 🧰 E-TDS                    | ্বর্বা বিশ্বন্যচ্চ                                                                                                    |   |  |  |  |  |  |  |
| 🗄 🧰 Diplomatic Refund        | - 一方元子 9: 20144 08 07 (22014回)                                                                                                    |   |  |  |  |  |  |  |
|                              | dfill with the second second sec |   |  |  |  |  |  |  |
|                              | कार्यालय र स्थान *:     काठमाण्डी महानगरपातिका                                                                                                    |   |  |  |  |  |  |  |
|                              | de nie werden eine eine eine eine eine eine eine e                                                                                                    |   |  |  |  |  |  |  |
|                              | ত ধা দখা কথেৰাহ হা যা কত কঢ়িাৰা। নাদবায়ে নই ক্লাপেকা হা ে 🕐 বথা 👘 সামবায়ে। নই ক্লাপেকা                                                                                                    |   |  |  |  |  |  |  |
|                              |                                                                                                    |   |  |  |  |  |  |  |
|                              | मुख्य कार्मासरमहो देगाना कार्यात्रारको स्वय स्थान व्यवसाधिक श्रेवरण उत्प्रदात्रिको श्रियण व्यवसाधिक व्यवित्रगत विवरण                                                                                                    |   |  |  |  |  |  |  |
|                              |                                                                                                    |   |  |  |  |  |  |  |
|                              | जिल्ला *: Laitpur क्षेत्र *: 00                                                                                                    |   |  |  |  |  |  |  |
|                              |                                                                                                    |   |  |  |  |  |  |  |
|                              | टाल ": अययदाल घर लम्बर ":                                                                                                    |   |  |  |  |  |  |  |
|                              | वडा तम्बर *: 21 ि म. @ उप-म े न.पा. े गा.वि.स. लंतितपुर                                                                                                    |   |  |  |  |  |  |  |
|                              |                                                                                                    |   |  |  |  |  |  |  |
|                              | सम्पर्क साधन विकाण                                                                                                    |   |  |  |  |  |  |  |
|                              | βλiπ (Email)                                                                                                    |   |  |  |  |  |  |  |
|                              | ( लोट: सम्पर्क साधन विवरण राडनको निमित्त देव्रे पट्टीको Gid को row मा Double किनक गर्नुहोस् । )                                                                                                    |   |  |  |  |  |  |  |
|                              |                                                                                                    |   |  |  |  |  |  |  |
|                              | भोन (गोनइन/McEde)                                                                                                    |   |  |  |  |  |  |  |
|                              |                                                                                                    |   |  |  |  |  |  |  |
|                              | 🗎 Prnt 🔄 Save 🗸 submit. 💥 Cancel 🌳 Next                                                                                                    |   |  |  |  |  |  |  |
|                              |                                                                                                    |   |  |  |  |  |  |  |
|                              |                                                                                                    |   |  |  |  |  |  |  |
|                              |                                                                                                    |   |  |  |  |  |  |  |

The business information will automatically be loaded for the pan that exists. The business information cannot be modified. Click "**Next**" button and the following screen appear.

1.10 For Excise Registration, we have to select Business name, permit, permit activity and their permit date.

|                                |                      | Grand State                   |                |                             |        | (          | í - |
|--------------------------------|----------------------|-------------------------------|----------------|-----------------------------|--------|------------|-----|
| Online E-Services              | Integrated Tax Menus | >Excise Registration          |                |                             |        |            |     |
| 🗟 😅 Integrated Tax System      | EXCISE Registration  |                               |                |                             |        |            |     |
| 🗃 🦲 General                    |                      |                               |                |                             |        |            |     |
| Registration(PAN, VAT, EXCESE) | Submission Nu        | mber:-720003029051            |                |                             |        |            |     |
| Application For Registration   | Clen 4 Clan 2        | Plan 2 Plan 4 Plan 5 Plan 8 S | Neo 7          |                             |        |            |     |
| a Vat                          | atep 1 atep 2        | areh a areh a areh a          | tep r          |                             |        |            |     |
| Estimated Return               |                      |                               | Add New Permit |                             |        | - <u>-</u> |     |
| 🗃 🦳 Income Tax                 | Business *:          | नेपाल काठ घिरान उद्योग        | ×              |                             |        |            |     |
| 🗃 🦲 Excise                     | Does it have a b     | anch ?                        |                |                             |        |            |     |
| 🗃 🥅 E-TDS                      | 🔿 Yes 🔘 No           |                               |                |                             |        |            |     |
| Diplomatic Refund              | Dermit *:            | Other liquore moduction       |                | Permit Rate :               | 160000 |            |     |
|                                |                      |                               |                | Physical Control Required : | Yes    |            |     |
|                                | Permit For           | 🗹 उत्पादन                     |                | Licence Required :          | Yes    |            |     |
|                                |                      | 🛄 आयात                        |                |                             |        |            |     |
|                                |                      | 🛄 হিচা                        |                |                             |        |            |     |
|                                |                      | 🔲 निकासी                      |                |                             |        |            |     |
|                                |                      | in the second                 |                |                             |        |            |     |
|                                |                      |                               |                |                             |        |            |     |
|                                |                      | 🔄 सेवा                        |                | *                           |        |            |     |
|                                |                      |                               |                |                             |        |            |     |
|                                |                      |                               |                |                             |        |            |     |
|                                |                      |                               |                |                             |        |            |     |
|                                |                      |                               |                |                             |        |            |     |
|                                |                      |                               |                |                             |        |            |     |
|                                |                      |                               |                |                             |        |            |     |
|                                |                      |                               |                |                             |        |            |     |
|                                |                      |                               |                |                             |        |            |     |
|                                |                      |                               |                |                             |        |            |     |
|                                |                      |                               |                |                             |        |            |     |
|                                |                      |                               |                |                             |        |            | *   |

select Business name, permit, permit activity and their permit date (From Date: - The date from which the permit will be activated/valid. To date (Fiscal year):- Permit up to fiscal year wise the date till which the permit remains valid and can be only for 3 fiscal years at a time). After clicking the "**Add**" button, following page will be displayed

| Online E-Services                                                                                                    | Integrated Tax Menus > | >Excise Registration                                 |                                           |                                                   |            |  |
|----------------------------------------------------------------------------------------------------|------------------------|------------------------------------------------------|-------------------------------------------|---------------------------------------------------|------------|--|
| Chronic System     Constraint of the system     Constraint of the sys | EXCISE Registration    | ित्तरव<br>िसेव<br>िसेव विकेस<br>Wyw.mm.dd<br>-Choose | ♠A33                                      | Physical Control Required :<br>Licence Required : | Yes<br>Yes |  |
|                                                                                                    |                        |                                                      | List Of Permits                           |                                                   |            |  |
|                                                                                                    | PermitFrom             | PermitTo Excise Amount                               | RemNameEnglish                            |                                                   |            |  |
|                                                                                                    | 2072.06.06             | 2073.03.32 160000                                    | Other liquore production                  |                                                   | 9          |  |
|                                                                                                    |                        |                                                      | kan an an an an an an an an an an an an a | 💥 Cancel 📦 Next                                   |            |  |

On Clicking "Add" button, list of permit s shows on the screen.

1.11 User can also add more than one permit. Once a permit is added the user can delete the permit or update the permit. After that, to save data, click "Save" Button, following page will be displayed

| Online E-Services                                                                                                    | Integrated Tax Menus | >>Excise Registration                                                                             |                                             |                                                       |            |   |  |
|----------------------------------------------------------------------------------------------------|----------------------|---------------------------------------------------------------------------------------------------|---------------------------------------------|-------------------------------------------------------|------------|---|--|
| Tickgraded Tax System     General     General | EXCLSE Registration  | निकासी     रसेय     रसेय     रसेय     रसेय     रसेय     रसेय     रसेय     रसेय     रसेय     राज्य | Add<br>Status<br>I Permit/s Saved Sur<br>CK | Physical Control Required : Y<br>Licence Required : Y | Yes<br>Yes | E |  |
|                                                                                                    |                      |                                                                                                   | List Of F                                   | ermits                                                |            |   |  |
|                                                                                                    | PermitFrom           | PermitTo Excise Amo                                                                               | unt ItemNameEnglish                         |                                                       |            |   |  |
|                                                                                                    | 2072.06.06           | 2073.03.32 160000                                                                                 | Other liquore production                    |                                                       | 9          |   |  |
|                                                                                                    |                      |                                                                                                   | ack 🔓                                       | Save 💥 Cancel 🌳 Next                                  |            |   |  |

After clicking "Save" button, following page will be displayed

| आन्तरिक राजस्व वि<br>Inland Revenue Depar<br>करहाताकी झेवाता                             | भगग<br>Iment : ''जनतालाई सम्मात र सेवा:<br>मगरिंग सुशासतलाई टेवा''                                                                                                    | 2.06.06  |
|------------------------------------------------------------------------------------------|----------------------------------------------------------------------------------------------------|----------|
| Online E-Services                                                                        | Integrated Tax Menus >>Excise Registration                                                                                                    |          |
| 🗟 🔁 Integrated Tax System                                                                | EXCISE Registration                                                                                                    |          |
| General     General     General     General     General     Application For Registration | Submission Number:-720003029397                                                                                                    | <b>^</b> |
| Registration Log In                                                                      | Step 1         Step 2         Step 3         Step 4         Step 5         Step 6         Step 7                                                                                                    |          |
| B C Estimated Return                                                                     | Add Goods                                                                                                    |          |
| B 🛄 Income Tax                                                                           | Permit:                                                                                                    |          |
| B C Excise                                                                               | Permit Goods                                                                                                    |          |
| B 🗀 Diplomatic Refund                                                                    | Therefords PremiumeEnside PremiumeEnside Searc Base Permiting Goods/Gode EnzeThate Goods/JameEnside Goods/JameEnside Goo |          |
|                                                                                          |                                                                                                    |          |

1.12 Here we have to select permit and their permit goods, following screen will be displayed

|                                                                                                    | •                        |                                     |              |      |               |           |            |                  |                   |   |
|----------------------------------------------------------------------------------------------------|--------------------------|-------------------------------------|--------------|------|---------------|-----------|------------|------------------|-------------------|---|
| Online E-Services                                                                                                    | Integrated Tax Menus >>E | xcise Registration                  |              |      |               |           |            |                  |                   |   |
| 😑 🚞 Integrated Tax System                                                                                                    | EXCISE Registration      |                                     |              |      |               |           |            |                  |                   |   |
| 🗑 🦲 General                                                                                                    |                          |                                     |              |      |               |           |            |                  |                   |   |
| Registration(PAN,VAT,EXCISE)                                                                                                    | Submission Numb          | er:-720003029397                    |              |      |               |           |            |                  |                   | A |
| Application For Registration                                                                                                    |                          |                                     |              |      |               |           |            |                  |                   |   |
| 🗏 🗎 Registration Log In                                                                                                    | Step 1 Step 2 S          | tep 3 Step 4 Step 5 Step            | 6 Step 7     |      |               |           |            |                  |                   |   |
| III 🗀 VAT                                                                                                    | 144.0004                 |                                     |              |      |               |           |            |                  |                   |   |
| Estimated Return                                                                                                    | Add Goods                |                                     |              |      |               |           |            |                  |                   |   |
| B I Income Tax                                                                                                    | Permit: Other lic        | quore production                    |              | ~    |               |           |            |                  |                   |   |
| B C S TOS                                                                                                    |                          |                                     |              |      |               |           |            |                  |                   |   |
| E-ID     Delementic Defined                                                                                                    | Permit Goods             |                                     |              |      | List Uf Goods |           |            |                  |                   |   |
| The second second secon | ItemCode                 | ItemNameEnglish ItemNameNep         | pali Spec    | Base | PermitFrom    | GoodsCode | FromDate   | GoodsNameEnglish | GoodsNameNepa     |   |
|                                                                                                    | 1700071                  | 15 u.p (48.5% १५यू.पि मक्ति         | ছা( 15       | ۲.   | 2072.06.06    | 1700071   | 2069.11.03 | 15 u.p (48.5%    | १५५, पि प्रक्ति 🔺 |   |
|                                                                                                    | 1700072                  | 25 u.p (42.8% २५यु, पि शक्ति        | চা( 25       | L    | 2072.06.06    | 1700072   | 2069.11.03 | 25 u.p (42.8%    | २५यु, पि शक्ति    |   |
|                                                                                                    | 1700073                  | 30 u.p (39.94%                      | s)( 30       | E    | 2072.06.06    | 1700073   | 2069.11.03 | 30 u.p (39.94%   | ३०ष्, पि शक्ति ≡  | = |
|                                                                                                    | 1700076                  | 70 u.p (17.12% ७०य, पि शक्ति        | τ            | L    | 2072.06.06    | 1700076   | 2069.11.03 | 70 u.p (17.12%   | ७०यू, पि शक्ति    |   |
|                                                                                                    | 1700075                  | 50 u.s. (20 529) Lon मि प्रतिस      | -<br>=ty ==0 |      | 2072.06.06    | 1700075   | 2069.11.03 | 50 u.p (28.53%   | ५०म्, पि शक्ति    |   |
|                                                                                                    | V 1/000/3                | 00 a.p (20:30 % 494) 14 4140        | wi( 50       |      | 2072.06.06    | 110001    | 2069.11.03 | Apple Sider      | स्वदेष्ठमा उत्पा  |   |
|                                                                                                    | 110001                   | Apple Sider स्ववंश्वमा उत्पा<br>''' | देत्त        |      | 1070.04.04    | 110000    | 20/0.11.02 |                  |                   |   |
|                                                                                                    | Add                      | Back. 🔒 Save 🎽 Cancel               | Next         |      |               |           |            |                  |                   |   |

Clicking on "Save" Button, a "Success Message" will be displayed as shown below.

| Online E-Services            | Integrated Tax Menus >>Excise Registration                                                                                                    |  |
|------------------------------|----------------------------------------------------------------------------------------------------|--|
| 😑 😁 Integrated Tax System    | EXCISE Registration                                                                                                    |  |
| 🗃 🦳 General                  |                                                                                                    |  |
| Registration(PAN,VAT,EXCISE) | Submission Number:-720003029397                                                                                                    |  |
| Application For Registration |                                                                                                    |  |
| Registration Log In          | Step 1 Step 2 Step 3 Step 4 Step 5 Step 6 Step 7                                                                                                    |  |
| Estimated Return             | Add Goods                                                                                                    |  |
| 🗑 🦳 Income Tax               | Downite Channel M                                                                                                    |  |
| 😠 🥅 Excise                   | Pennic - Crose                                                                                                    |  |
| 🗃 🦳 E-TDS                    | Permit Goods List Of Goods                                                                                                    |  |
| 🕀 🦲 Diplomatic Refund        | ItemCode     ItemNameEnglish     ItemNameNepali     Spec     Base     PermitFrom     GoodsCode     FromDate     GoodsNameEnglish     GoodsNameNepal |  |
|                              | Status X 110000 2069.11.03 champagne,seri संमयेन, संग्रे, मिर                                                                                       |  |
|                              | 110001 2069.11.03 Apple Sider सारेयमा उरग                                                                                                    |  |
|                              | i Permit Goods Saved Successitury. 150037 2069.11.03 raw materials of अन्य महिराको =                                                                |  |
|                              | र<br>1700071 2069.11.03 15 u.p (49.5% १५२, पि यतित                                                                                                  |  |
|                              | ок 1700072 2069.11.03 25 u.p.(42.8% २५२५,14 मलिव                                                                                                    |  |
|                              | 2072.06.06 1700073 2069.11.03 30 u.p (39.94% ३०९, वि सतित                                                                                           |  |
|                              |                                                                                                    |  |
|                              |                                                                                                    |  |
|                              | 4 Add                                                                                                    |  |
|                              |                                                                                                    |  |
|                              |                                                                                                    |  |
|                              |                                                                                                    |  |
|                              | Save 🙀 Back 🔄 Save 🙀 Cancel 📪 Next                                                                                                    |  |
|                              |                                                                                                    |  |
|                              |                                                                                                    |  |
|                              |                                                                                                    |  |

1.13 To setup workplace and godown address, following screen will be displayed

| Online E-Services                        | Integrated Tax Menus >>Excise R | egistration              |                    |                               |   |
|------------------------------------------|---------------------------------|--------------------------|--------------------|-------------------------------|---|
| 😑 🗁 Integrated Tax System<br>😐 🦳 General | EXCISE Registration             |                          |                    |                               |   |
| Registration(PAN, YAT, EXCISE)           | Submission Number:-7            | 20003029397              |                    |                               | Â |
| Application For Registration             |                                 |                          |                    |                               |   |
| Registration Log In                      | Step 1 Step 2 Step 3            | Step 4 Step 5 Step       | 6 Step /           |                               |   |
| B C Estimated Return                     | Add Work Places                 |                          |                    |                               |   |
| 🛚 🦲 Income Tax                           | Permit:                         | Other liquore production |                    | ×                             |   |
| 🗃 🦳 Excise                               | Place Name :                    | मानमान                   |                    |                               |   |
| B E-TDS                                  | Durnose:                        | प्रानगान                 |                    |                               |   |
| a Cipiomatic Rerund                      |                                 |                          |                    |                               |   |
|                                          | Address Type :                  | Maling                   |                    |                               |   |
|                                          | जिल्लाः                         | Acham 🍟                  | 🔿 म. 🕜 उप-म. (     | 🔿 न.पा. 💿 गा.वि.स. रानीवन 🛛 🖌 |   |
|                                          | रोल:                            | मानमान                   | घर नम्बर:          | 88                            | E |
|                                          | वडा नम्बर:                      | 4                        |                    |                               |   |
|                                          | सम्रार्क साधन विवरण             |                          |                    |                               |   |
|                                          | Email                           |                          |                    |                               |   |
|                                          | Fax                             |                          |                    | =                             |   |
|                                          | Phone/Mobile                    |                          |                    |                               |   |
|                                          | Eour Points                     |                          |                    |                               |   |
|                                          | East                            | West                     | North              | South                         |   |
|                                          | माख                             | हअख                      | हअखह               | हअख                           |   |
|                                          | Add Work Place                  |                          |                    |                               |   |
|                                          | LISE OF WORK PIACES             |                          |                    |                               | - |
|                                          |                                 |                          | Designed & Develop | ped By PCS                    |   |

To fill the information about workplace we fill up the following information

Permit: Select name of the permit

Place name: Name of the place where the workplace is located

Purpose: For what reason the workplace is used.

Address type: The address of workplace, it is permanent or temporary.

**District:** The name of the district defined by the Nepal government.

M.M. / S.M.M. / M.N. / V.D.C.: Click on the checkbox for the type of municipality the workplace is situated.

Tole: The local name of the area where the workplace is present

**House no. /block no.:** The number given by the M.M. / S.M.M. / M.N. / V.D.C to the particular house/block.

**Ward no.:** The number given by the M.M. / S.M.M. / M.N. / V.D.C to the particular ward.

**Email:** The email of the contact person for the particular workplace. If not present User has to give the phone number given at time of registration.

Fax No.: The fax number to contact person for the particular workplace. Ifnot presentUser has to give the phone number given at time ofregistration.

**Telephone No:** The telephone number to contact person for the particular workplace.

Four points:

- North
- East
- West
- South

After filling the information about workplace, click "Add work Place" Button, following page will be displayed

|                                    |                      |              | 2             |            |      |             |           |         |   |   |   | , |   |
|------------------------------------|----------------------|--------------|---------------|------------|------|-------------|-----------|---------|---|---|---|---|---|
| Online E-Services                  | Integrated Tax Menus | >>Excise Reg | gistration    |            |      |             |           |         |   |   |   |   |   |
| 🚊 😋 Integrated Tax System          | EXCISE Registration  |              |               |            |      |             |           |         |   |   |   |   |   |
| 😟 🧰 General                        |                      |              |               |            |      |             |           |         |   |   |   |   |   |
| 🖃 😋 Registration(PAN, VAT, EXCISE) | वडा नम्बर:           |              | 4             |            |      |             |           |         |   |   |   |   | ^ |
| Application For Registration       |                      | 0            |               |            |      |             |           |         |   |   |   |   |   |
| Registration Log In                | ধন্যক ধায়ন          | विदरण        |               | _          |      |             |           |         |   |   |   |   |   |
| 🗎 🦲 VAT                            | Email                |              |               |            |      |             |           |         |   |   |   |   |   |
| Estimated Return                   | Fax                  |              |               |            |      |             |           |         |   |   |   |   |   |
| Income Tax                         | Phone/Mobile         |              |               |            |      |             |           |         |   |   |   |   |   |
| 🗃 🛄 Excise                         |                      |              |               |            |      |             |           |         |   |   |   |   |   |
| B Coloradia Data ad                |                      |              |               |            |      |             |           |         |   |   |   |   |   |
| E Dipionado Refund                 |                      |              |               |            |      |             |           |         |   |   |   |   |   |
|                                    | Four Points          |              |               |            |      |             |           |         |   |   |   |   |   |
|                                    | Fas                  |              | West          | N          | orth | South       |           |         |   |   |   |   |   |
|                                    |                      |              | 11051         |            | orun |             |           |         |   |   |   |   |   |
|                                    | ਸਾਰ                  |              | চলর           | হসবহ       |      | हजख         |           |         |   |   |   |   |   |
|                                    | _                    |              |               |            |      |             |           |         |   |   |   |   |   |
|                                    | Add Work Pl          | ace          |               |            |      |             |           |         |   |   |   |   |   |
|                                    | List Of Work P       | laces        |               |            |      |             |           |         |   |   | = |   |   |
|                                    | SubmissionNo         | ItemCode     | FromDate      | PermitFrom | Seq  | WorkPlaceNo | Placename | Purpose |   |   |   |   | Ξ |
|                                    | 720003029397         | 10005        | 2070.04.01    | 2072.06.06 | 0    | 0           | मानमान    | मानमान  | 4 | / | 6 |   |   |
|                                    |                      |              |               |            |      |             |           |         | _ |   |   |   |   |
|                                    |                      |              |               |            |      |             |           |         |   |   |   |   |   |
|                                    |                      |              |               |            |      |             |           |         |   |   |   |   |   |
|                                    |                      |              |               |            |      |             |           |         |   |   |   |   |   |
|                                    | -                    |              |               |            |      | m           |           |         |   |   |   |   |   |
|                                    |                      |              |               |            |      |             |           |         |   |   | - |   |   |
|                                    |                      | 襑 Back       | 🗟 Save 💥 Cano | el 📫 Next  |      |             |           |         |   |   |   |   |   |
|                                    |                      |              |               |            |      |             |           |         |   |   |   |   |   |
|                                    |                      |              |               |            |      |             |           |         |   |   |   |   |   |
|                                    |                      |              |               |            |      |             |           |         |   |   |   |   |   |

1.14 To add godown for the particular workplace user has to click on the " " symbolic link to add new godown. The user can also **add new workplace** if he/she needs to add another one. To fill the information about Godown we fill up the information as shown given following screen.

| COOMN PURPOSE:   Coom al   Coom al   Coom al   Coom al   Coom al   Registration Log In   Registration Log In   Registration Registration Log In   Registration Registration Log In   Registration Registration Log In   Registration Registration Log In   Registration Registration Log In   Registration Registration Registration Registration Registration Registration Registration Registration Registration Registration Registration Registration Registration Registration Registration Registration Registration Registration R                                                                                                    | e E-Services                                                                                                    | Godown Address                |                                  | ×      |     |
|----------------------------------------------------------------------------------------------------|----------------------------------------------------------------------------------------------------|-------------------------------|----------------------------------|--------|-----|
| Bendel   Report Address Type :   Address Type ::   Address Type ::   Address Type ::   Concer   Reft::   Choose -   Reft::   Choose -   Reft::   Reft::   Reft::   Reft::   Reft::   Reft::   Reft::   Reft::   Reft::   Reft::   Reft::   Reft::   Reft::   Reft::   Reft::   Reft::   Reft::   Reft::   Reft::   Reft::   Reft::   Reft::   Reft:                                                                                                    | Integrated Tax System                                                                                                    | GODOWN PURPOSE:               |                                  |        |     |
| Image: State State Stat                                | Constant Constant Con | FLOOR AREA:                   |                                  |        |     |
| Rett: Cross-V 0 T. GUA OTUS NUCLESSON No VoleStation Codements Purpose FixeAres Acton                                                                                                    | Registration(PAN,VAT,EXCISE)                                                                                                    | Address Type : Choose         | v                                |        |     |
| Wat     Insta     Insta     Insta       Bisthated Stam     dt     It FARE       Exist     It FARE       Exist     West     North       South     Exist     West       Hours     Exist     West       Exist     West     North       South     Exist     West       Using Stamsonito     Wolffacelio       Godownito     Purpose       Pixode     Colorade                                                                                                    | Registration Log In                                                                                                    | बिल्ला•                       | × • म • ज्यम • न माति म          | Y      |     |
| Little doubling     Little doubling       Dida       Dida                                                                                                    | VAT                                                                                                    | रोल                           |                                  |        |     |
| Drose     Norma       Price     Bindi       Price     Bindi       Pax     Price       Price     Price       Add     Add       List Of Godowns     Partice       Pation     Submiscinito       Vortifización     Godownito       Patrio     Submiscinito       Ock     Cancel                                                                                                    | Listimated Return                                                                                                    |                               | or par.                          |        |     |
| erts even with tereven tereven | Excise                                                                                                    |                               |                                  |        |     |
| Par<br>Par<br>Par<br>Par<br>Par<br>Add<br>List Of Godowns<br>Panlo Submiscinic WolfReetio Godownia Purpose RoorArea Action                                                                                                    | E-TDS                                                                                                    | सम्पर्क साधन विदयण            |                                  |        |     |
| Panlo Submisionito WolfRactio Godornito Purpose PicorArea Action                                                                                                    | _ Upiomacic Kerund                                                                                                    | Emai                          |                                  |        |     |
| Principhote<br>Exit Points<br>Exit West North South<br>Add<br>Lit th' Godowns<br>Panto Submissionito WorkPlacetio Godownito Purpose Roozieres Acton                                                                                                    |                                                                                                    | Fax                           |                                  |        |     |
| East     West     North     South       Add       List Of Godowns       Panlo     Submission/lo     Work/Ricet/lo       G       Ok                                                                                                    |                                                                                                    | Phone/Mobile                  |                                  |        |     |
| East West North South Add Add List Of Godowniko WorkPlacetko Godowniko Purpose RooxArea Acton Ck Cancel                                                                                                    |                                                                                                    | Four Points                   |                                  |        |     |
| Add<br>List Of Godowns<br>Panho Submissonho WorkPlachto GodownNo Purpose RiorArea Acton • • • • • • • • • • • • • • • • • • •                                                                                                    |                                                                                                    | East West                     | North South                      |        |     |
| Add  List Di Godowns Panlo Submissontio WolfPlacelio Godownilo Purpose PicorArea Acton Ok Cancel                                                                                                    |                                                                                                    |                               |                                  |        |     |
| Add<br>Lit th' Godowns<br>Pento Subresontio WorlfRectio Godownio Purpose RoorArea Acton                                                                                                    |                                                                                                    |                               |                                  |        |     |
| List Of Godowns<br>Penho SubmissonNo WorkPlateNo GodownNo Purpose PitorArea Acton                                                                                                    |                                                                                                    | Add                           |                                  |        | E   |
| List Of Goldwins Partilo Subinisiontho WorkPlacetilo Godownito Purpose PloceArea Action  Cancel  Cancel  Cance |                                                                                                    |                               |                                  |        |     |
| PanNo SubmissionNe WorkPaceNo GodownNo Purpose PloorArea Action                                                                                                    |                                                                                                    | List Of Godowns               |                                  |        |     |
| Ok Cancel                                                                                                    |                                                                                                    | PanNo SubmissionNo WorkPlaceN | lo GodownNo Purpose FloorArea Ac | tion 🔹 | / 6 |
| Ok Cancel                                                                                                    |                                                                                                    |                               |                                  |        |     |
|                                                                                                    |                                                                                                    | Ok Cancel                     |                                  |        |     |
|                                                                                                    |                                                                                                    |                               |                                  |        |     |

To fill the information about godown we fill up the following information

Godown Purpose: For what reason the godown is used.

Floor Area: Area of the place where the godown is located

Address type: The address of godown, it is permanent or temporary.

**District:** The name of the district defined by the Nepal government.

M.M. / S.M.M. / C.M. / V.D.C.: Click on the checkbox for the type of municipality the godown is situated.

Tole: The local name of the area where the godown is present.

**House no. /block no.:** The number given by the M.M. / S.M.M. / C.M. / V.D.C to the particular house/block.

**Ward no.:** The number given by the M.M. / S.M.M. / C.M. / V.D.C to the particular ward.

**Email:** The email of the contact person for the particular godown. If not present User has to give the phone number given at time of registration.

Fax No.: The fax number to contact person for the particular godown.

**Telephone No:** The telephone number to contact person for the particular godown.

### Four points:

- North
- East
- West
- South

Here list of workplace and their respective godowns is shown. If any workplace or godown is missing the user can add new one. The user can even edit or delete the workplace or godown already input by the user.

| आन्तरिक राजस्व<br>Inland Revenue Depa<br>करतनाको जेवम                                                                                                    | विभाग<br>artment                                                                                                    | "जनतालाई सम्मा<br>सभासतल                                    | ज़ र सेवा:<br>1ई टेवा''                                 |                                  |             |   |   | Date: 2 | 072.06.06 |
|----------------------------------------------------------------------------------------------------|----------------------------------------------------------------------------------------------------|-------------------------------------------------------------|---------------------------------------------------------|----------------------------------|-------------|---|---|---------|-----------|
|                                                                                                    | Godown Address                                                                                                    | gradient                                                    |                                                         |                                  |             |   | × | 1       |           |
| Unind E-SerViceS<br>Integrated Tax System<br>General<br>Registration (PAN, VAT, EXCED)<br>Application For Registration<br>Registration Tax<br>Excinated Return<br>Excinated Return<br>Excinated Return<br>Excinated Return<br>Discons Tax<br>Discons Tax | GCCOWN PLRPOSE:<br>FLOOR AFEA:<br>Address Type :<br>विरला:<br>देवेर:<br>वडा नवर:<br>क्या नवर:<br>क्या नवर:<br>क्या नवर:<br>East<br>क्या क्या -<br>क्या क्या -<br>क्या क्या -<br>क्या क्या -<br>क्या -<br>क्या - | Maling<br>Arghakhanchi<br>बसजबस<br>4<br>7<br>West<br>रुसाकम | <ul> <li>प ग. उएम<br/>धरनाबरः</li> <li>North</li> </ul> | ` ् न.पा. ⊛ गादि.स.<br>South<br> | ৰিবিকা<br>¥ | × |   |         |           |
|                                                                                                    | List Of Godowns<br>ParNo Subm<br>72000<br>Ok Cancel                                                                                                    | ssionNo WorkPlaceNo<br>30029397 0                           | GodownNo Purpa<br>0 नमान                                | sse FloorArea<br>2334            | Action<br>A | 1 | • | ,<br>,  | E         |

Clicking on "Ok" Button, a "Success Message" will be displayed as shown below

| Online E-Services                                                                                                    | Integrated Tax Menus >     | >Excise Registra | ion          |                 |                |                 |           |         |          |   |   |   |
|----------------------------------------------------------------------------------------------------|----------------------------|------------------|--------------|-----------------|----------------|-----------------|-----------|---------|----------|---|---|---|
| integrated Tax System                                                                                                 | EXCISE Registration        |                  |              |                 |                |                 |           |         |          |   |   |   |
| General     General     General     General     General     General     Application For Registration     Registration | वडा नम्बर:<br>सम्पर्क साधन | 4<br>विवरण       |              |                 |                |                 |           |         |          |   |   | * |
| B VAT                                                                                                    | Email<br>Fax               |                  |              |                 |                |                 |           |         |          |   |   |   |
| Excise     Excise     E-TD5     E-DD                                                                                  | Phone/Mobile               |                  |              |                 |                |                 |           |         |          |   |   |   |
|                                                                                                    | Four Points                |                  |              | Status          |                | ×               |           |         |          |   |   |   |
|                                                                                                    | East                       |                  | West         | ( Wo            | rk Places Save | d Successfully. |           |         |          |   |   |   |
|                                                                                                    | माख                        | <b>ह</b> अख      |              | $\mathbf{\Psi}$ |                |                 |           |         |          |   |   |   |
|                                                                                                    | Add Work Place             |                  |              |                 | ОК             |                 |           |         |          |   | = |   |
|                                                                                                    | List Of Work Plac          | es               |              |                 |                |                 |           |         |          |   |   |   |
|                                                                                                    | SubmissionNo               | ItemCode         | FromDate     | PermitFrom      | Seq            | WorkPlaceNo     | Placename | Purpose |          |   |   | Ε |
|                                                                                                    | 720003029397               | 10005            | 2070.04.01   | 2072.06.06      | 0              | 0               | मानमान    | मानमान  | <u> </u> | I | e |   |
|                                                                                                    |                            | 🖨 Back 🗖         | Save 🔀 Cance | i 🔿 Next        |                | 11              |           |         |          |   | Þ |   |

1.15 After setting up the workplace and godown the user has to setup their workplace production stages.User chooses the permit category the list of all workplace Stages is displayed below

|                                                      |                      |                  |              |            | _    |              |              |          |              |  |
|------------------------------------------------------|----------------------|------------------|--------------|------------|------|--------------|--------------|----------|--------------|--|
| nline E-Services                                     | Integrated Tax Menus | >>Excise Regist  | ration       |            |      |              |              |          |              |  |
| 🔤 Integrated Tax System                              | EXCISE Registration  |                  |              |            |      |              |              |          |              |  |
| General     General     Dedictration/DAN VAT EV(TOP) | Submission M         | mbor - 7200      | 02020207     |            |      |              |              |          |              |  |
| Application For Registration                         | SUDITISSION IN       | ander7200        | 03029397     |            |      |              |              |          |              |  |
| Registration Log In                                  | Step 1 Step 2        | Step 3 St        | ep 4 Step 5  | Step 6 Ste | ep 7 |              |              |          |              |  |
|                                                      | Production Stage     | Setup for Work   | Places       |            |      |              |              |          |              |  |
| Income Tax                                           | Permit :             | Other lauore p   | roduction    |            |      |              | ~            |          |              |  |
| 🗃 🥅 Excise                                           |                      | a second second  |              |            |      |              |              |          |              |  |
| E-TDS                                                | Work Places          |                  |              |            | Sta  | ges          |              |          |              |  |
| 🗃 🛄 Dipromatic Rerund                                | WorkPlaceNo          | Placename        | Purpose      |            | V    | StageDescEng | StageNo      | ItemCode | StageDescNep |  |
|                                                      | 72000302939          | 71 मानमान        | मानमान       |            |      | Distillation | 1            | 10005    | चुलाइ        |  |
|                                                      |                      |                  |              |            | V    | Blending     | 2            | 10005    | व्यंण्डींग   |  |
|                                                      |                      |                  |              |            |      | Bottling     | 3            | 10005    | बोटलिंग      |  |
|                                                      |                      |                  |              |            |      | Packaging    | 4            | 10005    | पाकेजिंग     |  |
|                                                      |                      |                  |              |            |      |              |              |          |              |  |
|                                                      | (All second          |                  |              |            |      |              |              |          |              |  |
|                                                      | Add                  |                  |              |            |      |              |              |          |              |  |
|                                                      | Work Place Stag      | es               |              |            |      |              |              |          |              |  |
|                                                      | SubmissionNo         | ItemNameEnglish  | StageDescEng | ItemCode   |      | StageNo      | StageDescNep | -        |              |  |
|                                                      | 720003029397         | Other liquore pr | Distillation | 10005      |      | 1            | पूलाइ        | 0        |              |  |
|                                                      | 720003029397         | Other liquore pr | . Blending   | 10005      |      | 2            | ब्लेण्हींग   | 0        |              |  |
|                                                      | 720003029397         | Other liquore pr | Bottling     | 10005      |      | 3            | बोटलिंग      | 0        |              |  |
|                                                      | 700000000007         | Other knows or   | Packaging    | 10005      |      | 4            | चाले दिया    | <u> </u> |              |  |

Clicking on "Save" Button, a "Success Message" will be displayed as shown below

| आन्तरिक राजस्व 1<br>Inland Revenue Depa<br>बन्द्रताको श्रोबामा                              | विभाग<br>irtment<br>आगवित | ''जनतालाई सम्मान<br>सुशासनलाई | र सेवाः<br>टेवा'' |                   |                      |                       | Date: 2072.06.06 |  |
|---------------------------------------------------------------------------------------------|---------------------------|-------------------------------|-------------------|-------------------|----------------------|-----------------------|------------------|--|
| Online E-Services                                                                           | Integrated Tax Menus      | >>Excise Registration         |                   |                   |                      |                       |                  |  |
| ) 🚍 Integrated Tax System                                                                   | EXCISE Registration       |                               |                   |                   |                      |                       |                  |  |
| General     General     General     General     General     General     General     General | Submission Nu             | umber:-720003029397           |                   |                   |                      |                       |                  |  |
| Application For Registration                                                                |                           |                               |                   |                   |                      |                       |                  |  |
| Registration Log In                                                                         | Step 1 Step 2             | Step 3 Step 4 Step 5          | Step 5 Step       |                   |                      |                       |                  |  |
| 💷 🧰 Estimated Return                                                                        | Production Stages         | s Setup for Work Places       |                   |                   |                      |                       |                  |  |
| Income Tax     Furing                                                                       | Permit :                  |                               |                   |                   | ~                    |                       |                  |  |
| B C E-TDS                                                                                   | Work Places               |                               |                   | Stages            |                      |                       |                  |  |
| 🗃 🥅 Diplomatic Refund                                                                       | WorkPlaceNo               | Placename Purpose             |                   | StageDescEng      | StageNo              | ItemCode StageDescNep |                  |  |
|                                                                                             |                           |                               | ٩                 | Stages Saved Succ | cessfully.           |                       |                  |  |
|                                                                                             | ( Add                     |                               |                   |                   |                      |                       |                  |  |
|                                                                                             | Work Place Stag           | es                            |                   |                   |                      |                       |                  |  |
|                                                                                             | SubmissionNo              | ItemNameEnglish StageDescEng  | ItemCode          | StageNo           | StageDescNep         |                       |                  |  |
|                                                                                             | 720003029397              | Other liquore pr Distillation | 10005             | 1                 | पुलाइ                |                       |                  |  |
|                                                                                             | 720003029397              | Other liquore pr Blending     | 10005             | 2                 | ब्हाण्डान<br>सोलसिंग | 0                     |                  |  |
|                                                                                             | 720003029397              | Other liquore pr Packaging    | 10005             | 4                 | पार्कविंग            |                       |                  |  |
|                                                                                             |                           | 🗇 Back 🗖 Save 💥 Ca            | ncel 🌳 Next       |                   |                      |                       |                  |  |

Clicking on "Ok" Button, Following screen will be displayed as shown below

| Online E-Services                                                                                                    | Integrated Tax Menus >>                      | >Excise Registration           |                             |                                    |                                    |                 |  |   |
|----------------------------------------------------------------------------------------------------|----------------------------------------------|--------------------------------|-----------------------------|------------------------------------|------------------------------------|-----------------|--|---|
| Integrated Tax System     General     General       | EXCISE Registration                          | nber:-7200030                  | 29397                       |                                    |                                    |                 |  | Â |
| Registration Log In  A  Control  Control  Contro  Control  Control  Control  Cont | Step 1 Step 2<br>Permit :                    | Step 3 Step 4<br>Other liquore | step 5 Step 6 5             | Step 7                             | •                                  |                 |  |   |
| B C Excise                                                                                                    | Stages                                       |                                |                             |                                    |                                    |                 |  |   |
| 🖶 🛄 E-TDS<br>🗄 🛄 Diplomatic Refund                                                                                                    | 720003029397 10                              | 0005 1                         | geNo ItemName<br>Other liqu | ore pr Distillation                | उcageDescivep<br>चुलाइ             |                 |  |   |
|                                                                                                    | 720003029397 10<br>720003029397 10           | 0005 2<br>0005 3               | Other liqu<br>Other liqu    | ore pr Blending<br>ore pr Bottling | ब्लेण्डींग<br>बोटलिंग              |                 |  |   |
|                                                                                                    | 720003029397 1                               | 0005 4                         | Other liqu                  | ore pr Packaging                   | पाकेजिंग                           |                 |  | E |
|                                                                                                    | Input Materials                              |                                |                             |                                    |                                    |                 |  |   |
|                                                                                                    | MaterialId                                   | MaterialDescNep<br>অল্পক       | MaterialDescEng<br>HBS      | Output Materials                   |                                    |                 |  |   |
|                                                                                                    | 10005                                        | टपियोका                        | Tapioca                     | MaterialId                         | MaterialDescNep<br>स्वीरि <i>म</i> | MaterialDescEng |  |   |
|                                                                                                    | <ul> <li>✓ 10045</li> <li>✓ 10001</li> </ul> | न्यवष्त<br>सूडां               | Grain<br>Molases            | i losse                            |                                    | apa n           |  |   |
|                                                                                                    |                                              | 🎏 Back 📊 Save                  | e 🎇 Cancel 📫 Ne             | aut                                |                                    |                 |  |   |

1.16 After the workplace stage is setup the user needs to now setup the material production stage. Similar to previous stage user selects the permit. There is two parts in this stage INPUT & OUTPUT. It signifies the input material and what output that input material will give. After that clicking on "Save" Button, a "Success Message" will be displayed as shown below

| Online E-Services            | Integrated Tax Menus >>Excise Registration |                                                    |  |
|------------------------------|--------------------------------------------|----------------------------------------------------|--|
| 🖮 🔄 Integrated Tax System    | EXCISE Registration                        |                                                    |  |
| 🗄 🧰 General                  |                                            |                                                    |  |
| Registration(PAN,VAT,EXCISE) | Submission Number:-720003029397            |                                                    |  |
| Application For Registration |                                            |                                                    |  |
| Registration Log In          | Step 1 Step 2 Step 3 Step 4 Step 5         | Step 6 Step 7                                      |  |
| B Estimated Return           | Permit : Other Iguare production           | n v                                                |  |
| B DIncome Tax                |                                            |                                                    |  |
| 🗃 🥅 Excise                   | Stages                                     |                                                    |  |
| 😑 🧰 E-TDS                    | SubmissionNo ItemCode StageNo              | ItemNameEnglish StageDescEng StageDescNep          |  |
| 🗃 🧰 Diplomatic Refund        | 720003029397 10005 1                       | Other liquore pr Distillation जुराह                |  |
|                              | 720003029397 10005 2                       | 9 Guine X                                          |  |
|                              | 720003029397 10005 3                       | d states                                           |  |
|                              | 720003029397 10005 4                       | o 👔 Data Saved Successfully.                       |  |
|                              |                                            | 4                                                  |  |
|                              | Input Materials                            | ar an an an an an an an an an an an an an          |  |
|                              | MaterialId MaterialDescNep MaterialDesc    | tEng                                               |  |
|                              | 👽 10451 তরক্ HBS                           |                                                    |  |
|                              | 🔽 10005 टपियोका Tapioca                    | MaterialId     MaterialDescNep     MaterialDescEng |  |
|                              | 10045 2002 Grain                           | ☑ 10002 सपीरिट Spink                               |  |
|                              |                                            |                                                    |  |
|                              | ☑ 10001 국론리 Molases                        |                                                    |  |
|                              | a Bark 🗔 Save 💥 Canr                       | rel 🏟 Next                                         |  |
|                              |                                            |                                                    |  |
|                              |                                            |                                                    |  |

1.17 After entering all the information regarding the Excise, the payment should be entered.

| -Payment Details - |                |              |            |        |  |  |
|--------------------|----------------|--------------|------------|--------|--|--|
| Payment Type:      | Choose         |              |            |        |  |  |
| Office:            | Choose         |              |            |        |  |  |
| Payment Date:      | YYYY.MM.DD     |              |            |        |  |  |
| Receipt No.        |                |              |            |        |  |  |
| Amount:            |                |              |            |        |  |  |
| 🕀 Add Paymer       | it             |              |            |        |  |  |
| Payment Detai      | ls             |              |            |        |  |  |
| Payment Type       | Office         | PayementDate | Receipt No | Amount |  |  |
| Cash               | Inland Revenue | 2072.06.07   | 7287       | 7000   |  |  |

To fill the information about payment details, we fill up the following information

**Payment Type:** Select the payment like bank, cash etc.

Banks Name: The name of the bank defined by the system.

Branch Name: The name of the branch defined by the IRD.

**Payment Date:** Enter the date of payment.

Voucher No.: Enter the voucher number.

**Amount:** Enter the amount for the particular permit. It should be equals to permit rate but not less.

After filling the information about payment details, click "Add payment button". It shows the list of payment details >>>save button

After that clicking on "Save" Button, a "Success Message" will be displayed as shown below

| आन्तरिक राजस्व वि<br>Inland Revenue Depa<br>वन्द्राताको सेवामा                                                                                                    | विभाग<br>parlment<br>ब जगरिंग सुशासतलाई देवा''                                                                                                    |  |
|----------------------------------------------------------------------------------------------------|----------------------------------------------------------------------------------------------------|--|
| Online E-Services                                                                                                    | Integrated Tax Menus >>Excise Registration                                                                                                    |  |
|                                                                                                    | EXELSE Registration Submission Number:-720003029397                                                                                                    |  |
| Application region     Application Log In     Application Log In     Application Log In     Definited Refurn     Definited Refurn     Definited Refurn     Definited Refurn     Definited Refurn     Definited Refurn     Definited Refurn | Step 1     Step 3     Step 4     Step 5     Step 6     Step 7       Payment Details     Payment Type:     Bark     Image: Step 3     Step 4     Step 7       Bark's Name:     Nepail Bark Limited Lilipur     Image: Step 3     Image: Step 3     Image: Step 3     Step 4       Bark's Name:     Nepail Bark Limited Lilipur     Image: Step 3     Image: Step 3     Image: Step 3     Image: Step 3       Bark's Name:     Nepail Bark Limited Lilipur     Image: Step 3     Image: Step 3     Image: Step 3     Image: Step 3       Payment Data:     Status     Image: Step 3     Image: Step 3     Image: Step 3     Image: Step 3       Voucher No.     544:54     Image: Step 3     Image: Step 3     Image: Step 3     Image: Step 3       Amount:     160000     Image: Step 3     Image: Step 3     Image: Step 3     Image: Step 3                                                                                                    |  |
|                                                                                                    | Add Payment     OK     Payment Details                                                                                                    |  |
|                                                                                                    | Payment Type         Bank         Branch Name         PaymentDate         Voucher No         Amount           Bank         Nepal Bank Limit…         Nepal Bank Limit…         2072.02.03         54454         1500000         Image: Company Company Com |  |
|                                                                                                    | 🗇 Back 🖬 Seve 🎇 Cancel 🐢 Next                                                                                                    |  |

1.18 After Entering all the required information, you can either save or submit information.

| Image: Second Second | Online E-Services                                                                                                    | Integrated Tax Menus >>Excise Registration                                                                                                    |
|----------------------------------------------------------------------------------------------------|----------------------------------------------------------------------------------------------------|----------------------------------------------------------------------------------------------------|
| Submission Murther: - 720003023397          Image: Submission Nurther: - 720003023397         Image: Submission Nurther: - 720003023397         Image: Submission Nurther: - 72003023397         Image: Submission Nurther: - 72003023937         Image: Submission Nurther: - 72003023937         Image: Submission Nurther: - 72003023937         Image: Submission Nurther: - 72003023937         Image: Submission Nurther: - 72003023937         Image: Submission Nurther: - 72003023937         Image: Submission Nurther: - 72003023937         Image: Submission Nurther: - 72003023937         Image:                                                                                                    | 🗟 😋 Integrated Tax System                                                                                                    | EXCISE Registration                                                                                                    |
| Edgrad & Devégad By PCS                                                                                                    | a General a Registration (PAN, VAT, EXCISE) a Registration for Registration b Registration Log In a Extinated Return b Torono Tax b Excise a Extinated Return b Excise a Excise a Excise a Excise a Excise a Excise b Excise b Exciee b Exci | Subscriptional<br>Step 1 Step 2 Step 3 Step 4 Step 5 Step 6 Step 7<br>Your may Submit your Registration Request Now.<br>Journ Registration<br>Or<br>Oldichere to make charges to your registration details |
| Desgned & Developed By PCS                                                                                                    |                                                                                                    |                                                                                                    |
| Designed & Developed By PCS                                                                                                    |                                                                                                    |                                                                                                    |
|                                                                                                    |                                                                                                    | -<br>Designed & Developed By PCS                                                                                                    |

User can submit the form or review/check the entire registration process once again before submitting. Saving the Information allows the information to be changed later but after submitting, the information is not allowed to change.

| Online E-Services                                                                                                    | Integrated Tax Menus >>Exclse Registration                                                                                             |   |
|----------------------------------------------------------------------------------------------------|----------------------------------------------------------------------------------------------------|---|
| 😑 🚍 Integrated Tax System                                                                                                    | EXCISE Registration                                                                                                    |   |
| General     General     G | Submission Number:-720003029397                                                                                                    |   |
| Registration Log In                                                                                                    | Step 1         Step 2         Step 3         Step 5         Step 6         Step 7                                                      |   |
| VAT     Estimated Return     Income Tax     Excise     Excise     ErtOS     Diplomatic Refund                                                                                                    | Your may Submit your Registration Request Now.<br>Submit Registration<br>Or<br>Click here to make changes to your registration details |   |
|                                                                                                    | Status Registration Information Saved And Submitted Successfully. OK                                                                   | E |
|                                                                                                    |                                                                                                    |   |

After the submission of Information, the information is to be approved.

## 2.0 Verification of Application

2.1 All application submitted by Taxpayer will be displayed in Submitted List.

## **Effectiveness Criteria:**

Average time it takes to register Excise.

### **References:**

None:

### **Revision History:**

| Revision | Date<br>(DD/MM/YY) | Description of Changes | Requested By |
|----------|--------------------|------------------------|--------------|
|          |                    |                        |              |